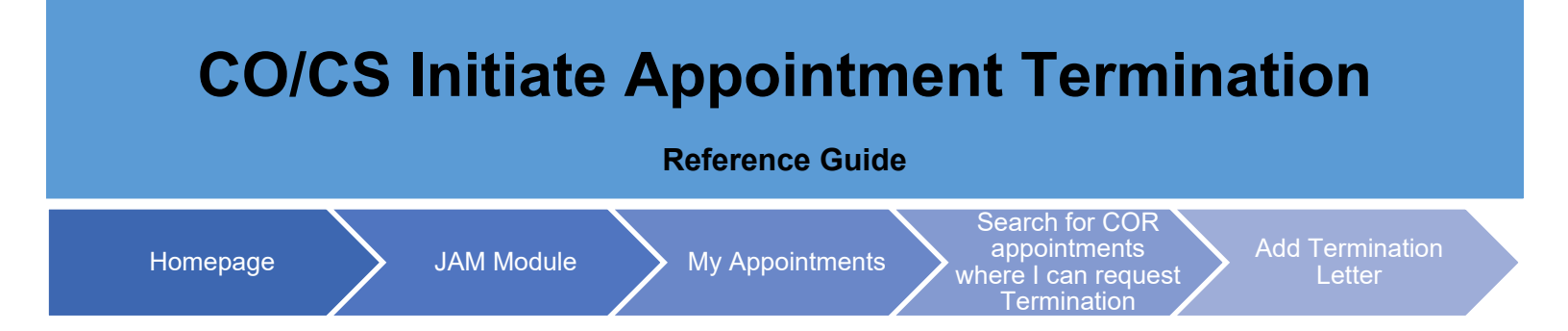

## **Table of Contents**

| Roles                    | . 1 |
|--------------------------|-----|
| Initiating a Termination | . 1 |
| Add Termination Letter   | . 2 |
| Termination Confirmation | . 4 |

| Roles                       | <ul> <li>The role(s) required to Initiate an Appointment Termination:</li> <li>Contracting Officer (CO)</li> <li>Contracting Specialist (CS)</li> </ul>                                                                                                    |
|-----------------------------|----------------------------------------------------------------------------------------------------|
| Initiating a<br>Termination | This guide provides an overview of how JAM/SPM users can Initiate a Termination.<br>Log in to PIEE and access JAM. Select the 'Search for COR Appointments where I can request termination' from the 'My Appointment' dropdown in the header of JAM.<br>Search Appointments Wy Appointment' COR Lookup Contract Surveillance Variants - Exit Search for COR appointments that require my action Search for COR appointments where I can request termination 'Search for COR appointments where my signature is required as the CO<br>Search Appointments (COR appointments where my signature is required as the CO<br>A list of applicable contracts is returned. Select the desired contract by clicking the hyperlinked Contract Number.<br>Momination / Pre Award Contract Delivery / Task Contract Contract Specialist Name (Specialist Name) (Specialist Name) (Specialist N |
|                             | Active COR     F0960391D0999     YC4U     O'Reilly, Bernardo     Purvis, Sam                                                                                                    |

|                              | Clicking the Contract Number link populates the COR Appointment page.                                                 |
|------------------------------|----------------------------------------------------------------------------------------------------|
| Add<br>Termination<br>Letter | Locate the Termination Letter section within the COR Appointment Page and select the 'Add Termination Letter' button. |
|                              | Click the button to populate the Termination Letter.                                                                  |

| ency Name *                                                                                                    | Agency Address * Effe                                                                                                    | ective Date *                                                                                                    |
|----------------------------------------------------------------------------------------------------|----------------------------------------------------------------------------------------------------|----------------------------------------------------------------------------------------------------|
|                                                                                                    | 2                                                                                                    | 022/11/16                                                                                                    |
|                                                                                                    |                                                                                                    |                                                                                                    |
| IBJECT: Terminatio                                                                                                    | :: COR6.14.0, Cory<br>n of Contracting Officer's Representat                                                                                                    | ive                                                                                                    |
| eference: (a) FAR 1.                                                                                                    | 602-2, (b) DoDI 5000.72                                                                                                    |                                                                                                    |
| COR6.14.0, Cory, Correc                                                                                                    | tion, your designation as the Contracting Of                                                                                                    | ficer's Representative (COR) for the administration of the contract/order listed below is hereby terminated.                                                                                                    |
| Contract/Order:                                                                                                    |                                                                                                    |                                                                                                    |
| Contract Number: N0017                                                                                                    | 401D0003                                                                                                    |                                                                                                    |
| Order Number: 0001                                                                                                    |                                                                                                    |                                                                                                    |
| Contractor Name: SRI IN                                                                                                    | TERNATIONAL                                                                                                    |                                                                                                    |
| Contractor Address: 333                                                                                                    | RAVENSWOOD AVE                                                                                                    |                                                                                                    |
| For: *                                                                                                    |                                                                                                    |                                                                                                    |
| This termination of your                                                                                                    | COR responsibilities duties is hereby effect                                                                                                    | lve: *                                                                                                    |
| The reason for the term                                                                                                    | nation: *                                                                                                    |                                                                                                    |
| - Select -                                                                                                    |                                                                                                    | v                                                                                                    |
| comments                                                                                                    |                                                                                                    |                                                                                                    |
| Comments are required when<br>DoDI 50000.72 requires<br>mination please contac                                                                                                    | reason for termination is 'Other'<br>that all termination notices be executed by th<br>t your contracting officer.                                                                                                    | e contracting officer and acknowledged by the COR and COR Management. Should you have any questions regarding this                                                                                                    |
| Comments are required when<br>DoDI 50000.72 requires<br>mination please contac<br>a. I certify that the COR<br>Comments                                                                                                    | reason for termination is 'Other'<br>that all termination notices be executed by th<br>t your contracting officer.<br>- Select - v available to acknowledge this ter                                                                                                    | e contracting officer and acknowledged by the COR and COR Management. Should you have any questions regarding this mination letter for the following reason: *                                                                                                    |
| Comments are required when<br>DoDI 50000.72 requires<br>mination please contac<br>a. I certify that the COR<br>Comments                                                                                                    | reason for termination is 'Other'<br>that all termination notices be executed by th<br>t your contracting officer.<br>- Select - ~ ) available to acknowledge this ter                                                                                                    | e contracting officer and acknowledged by the COR and COR Management. Should you have any questions regarding this mination letter for the following reason: *                                                                                                    |
| Comments are required when<br>DoDI 50000.72 requires<br>rmination please contac<br>a. I certify that the COR<br>Comments                                                                                                    | reason for termination is 'Other'<br>that all termination notices be executed by th<br>t your contracting officer.<br>- Select - ♥ available to acknowledge this ter                                                                                                    | e contracting officer and acknowledged by the COR and COR Management. Should you have any questions regarding this mination letter for the following reason: *                                                                                                    |
| Comments are required when<br>DoDI 50000.72 requires<br>mination please contac<br>a. I certify that the COR<br>Comments                                                                                                    | reason for termination is 'Other'<br>that all termination notices be executed by th<br>your contracting officer.<br>- Select - ~ ) available to acknowledge this ter<br>COR is not available to acknowledge termination letter.                                                                                                    | ne contracting officer and acknowledged by the COR and COR Management. Should you have any questions regarding this mination letter for the following reason: *                                                                                                   |
| Comments are required when<br>DoDI 50000.72 requires<br>mination please contac<br>a. I certify that the COR<br>Comments<br>Comments are required when<br>b. I certify that the COR M                                                                                                    | reason for termination is 'Other' that all termination notices be executed by th tyour contracting officer.  - Select available to acknowledge this ter COR is not available to acknowledge termination letter. fanagement (COR Supervisor) _ Select                                                                                                    | e contracting officer and acknowledged by the COR and COR Management. Should you have any questions regarding this mination letter for the following reason: *                                                                                                    |
| Comments are required when<br>DoDI 50000.72 requires<br>mination please contac<br>a. I certify that the COR<br>Comments<br>Comments are required when<br>b. I certify that the COR M<br>Comments                                                                                                    | reason for termination is 'Other' that all termination notices be executed by th tyour contracting officer.  Select - v available to acknowledge this ter COR is not available to acknowledge termination letter. tanagement (COR Supervisor)                                                                                                    | e contracting officer and acknowledged by the COR and COR Management. Should you have any questions regarding this<br>mination letter for the following reason: *                                                                                                 |
| Comments are required when<br>DoDI 50000.72 requires<br>mination please contac<br>a. I certify that the COR<br>Comments<br>Comments are required when<br>b. I certify that the COR M<br>Comments                                                                                                    | reason for termination is 'Other' that all termination notices be executed by th tyour contracting officerSelect - v available to acknowledge this ter COR is not available to acknowledge termination letter. tanagement (COR Supervisor) -Select - v                                                                                                    | e contracting officer and acknowledged by the COR and COR Management. Should you have any questions regarding the<br>mination letter for the following reason: *                                                                                                  |
| Comments are required when<br>DoDI 50000.72 requires<br>mination please contac<br>a. I certify that the COR<br>Comments<br>Comments are required when<br>b. I certify that the COR M<br>Comments                                                                                                    | reason for termination is 'Other' that all termination notices be executed by th tyour contracting officerSelect - v available to acknowledge this ter COR is not available to acknowledge termination letter. tanagement (COR Supervisor) -Select - v                                                                                                    | e contracting officer and acknowledged by the COR and COR Management. Should you have any questions regarding the<br>mination letter for the following reason: *                                                                                                  |
| Comments are required when DoDI 50000.72 requires mination please contac a. I certify that the COR Comments Comments are required when b. I certify that the COR M Comments                                                                                                    | reason for termination is 'Other' that all termination notices be executed by th t your contracting officer Select - v available to acknowledge this ter COR is not available to acknowledge termination letter. tanagement (COR Supervisor) - Select - v ;                                                                                                    | e contracting officer and acknowledged by the COR and COR Management. Should you have any questions regarding this<br>mination letter for the following reason: *                                                                                                 |
| Comments are required when<br>DoDI 50000.72 requires<br>mination please contac<br>a. I certify that the COR<br>Comments<br>Comments are required when<br>b. I certify that the COR M<br>Comments<br>Comments are required when                                                                                                    | reason for termination is 'Other' that all termination notices be executed by th t your contracting officer.  Select - v available to acknowledge termination letter. tanagement (COR Supervisor) Select - v available to acknowledge termination letter.                                                                                                    | ee contracting officer and acknowledged by the COR and COR Management. Should you have any questions regarding this<br>mination letter for the following reason: * available to acknowledge this termination letter for the following reasons: *                  |
| Comments are required when<br>DoDI 50000.72 requires<br>mination please contac<br>a. I certify that the COR<br>Comments<br>Comments are required when<br>b. I certify that the COR N<br>Comments<br>Comments are required when<br>Signatures:                                                                                                    | reason for termination is 'Other' that all termination notices be executed by th tyour contracting officerSelect - v available to acknowledge this ter COR is not available to acknowledge termination letter. tanagement (COR Supervisor) -Select - v cOR Management is not available to acknowledge term                                                                                                    | The contracting officer and acknowledged by the COR and COR Management. Should you have any questions regarding this<br>mination letter for the following reason: * available to acknowledge this termination letter for the following reasons: * ination letter. |
| Comments are required when DoDI 50000.72 requires mination please contac a. I certify that the COR Comments Comments are required when b. I certify that the COR M Comments Comments Comments are required when Signatures: Distribution:                                                                                                    | reason for termination is 'Other' that all termination notices be executed by th tyour contracting officerSelect - v available to acknowledge this ter COR is not available to acknowledge termination letter. tanagement (COR Supervisor) Select - v available to acknowledge termination letter.                                                                                                    | ne contracting officer and acknowledged by the COR and COR Management. Should you have any questions regarding this<br>mination letter for the following reason: * available to acknowledge this termination letter for the following reasons: * ination letter.  |
| Comments are required when DoDI 50000.72 requires mination please contac a. I certify that the COR Comments Comments are required when b. I certify that the COR M Comments Comments are required when Signatures: Distribution: C. Contractor Cogniz                                                                                                    | reason for termination is 'Other' that all termination notices be executed by th tyour contracting officer.  Select -  available to acknowledge this ter COR is not available to acknowledge termination letter. tanagement (COR Supervisor) Select -  COR Management is not available to acknowledge term ant                                                                                                    | e contracting officer and acknowledged by the COR and COR Management. Should you have any questions regarding this<br>mination letter for the following reason: * available to acknowledge this termination letter for the following reasons: * ination letter.   |
| Comments are required when<br>DoDI 50000.72 requires<br>mination please contac<br>a. I certify that the COR<br>Comments<br>Comments are required when<br>b. I certify that the COR M<br>Comments<br>Comments are required when<br>Signatures:<br>Distribution:<br>Contractor Cogniz                                                                                                    | reason for termination is 'Other' that all termination notices be executed by th tyour contracting officer.  Select - v available to acknowledge this ter COR is not available to acknowledge termination letter. tanagement (COR Supervisor) Select - v available to acknowledge termination letter. COR Management is not available to acknowledge term ant                                                                                                    | ee contracting officer and acknowledged by the COR and COR Management. Should you have any questions regarding this<br>mination letter for the following reason: * available to acknowledge this termination letter for the following reasons: * ination letter.  |
| Comments are required when<br>DoDI 50000.72 requires<br>mination please contac<br>a. I certify that the COR<br>Comments<br>Comments are required when<br>b. I certify that the COR M<br>Comments are required when<br>Signatures:<br>Distribution:<br>Comments are required when<br>Comments are required when comments are required when comments are required when comments are required when comments are required when comments are required when comments are required when comments are required when comments are required when comments are required                         | reason for termination is 'Other' that all termination notices be executed by th tyour contracting officer.  Select - v available to acknowledge this ter COR is not available to acknowledge termination letter. tanagement (COR Supervisor) -Select - v available to acknowledge termination letter tanagement is not available to acknowledge term ant ct Administration Office                                                                                                    | ee contracting officer and acknowledged by the COR and COR Management. Should you have any questions regarding this<br>mination letter for the following reason: * available to acknowledge this termination letter for the following reasons: * ination letter.  |
| Comments are required when<br>DoDI 50000.72 requires<br>mination please contac<br>a. I certify that the COR<br>Comments<br>Comments are required when<br>b. I certify that the COR M<br>Comments are required when<br>Signatures:<br>Distribution:<br>Comments are required when<br>Signatures:<br>Distribution:<br>Comments are required when<br>Comments are required when<br>Signatures:<br>Distribution:<br>Comments are required when<br>Comments are required when<br>Signatures:<br>Comments are required when<br>Comments are required when the required when<br>Comments are required when the required when the required when the required when the required when the required when the required when the required when the required when the required when the required when th             | reason for termination is 'Other' that all termination notices be executed by th tyour contracting officer.  Select -  available to acknowledge this ter COR is not available to acknowledge termination letter. tanagement (COR Supervisor) - Select -  (-Select - ); COR Management is not available to acknowledge term ant ct Administration Office R Surgeliance Ella)                                                                                                    | ee contracting officer and acknowledged by the COR and COR Management. Should you have any questions regarding this<br>mination letter for the following reason: * available to acknowledge this termination letter for the following reasons: * ination letter.  |
| Comments are required when<br>DoDI 50000.72 requires<br>mination please contac<br>a. I certify that the COR<br>Comments<br>Comments are required when<br>b. I certify that the COR M<br>Comments are required when<br>b. I certify that the COR M<br>Comments are required when<br>Signatures:<br>Distribution:<br>Comments are required when<br>Comments are required when comments are require | reason for termination is 'Other' that all termination notices be executed by th tyour contracting officer.  Select -  available to acknowledge this ter COR is not available to acknowledge termination letter. tanagement (COR Supervisor) - Select -  COR Management is not available to acknowledge termination cOR Management is not available to acknowledge term ant at Administration Office R Surveillance File)                                                               | ee contracting officer and acknowledged by the COR and COR Management. Should you have any questions regarding this<br>mination letter for the following reason: * available to acknowledge this termination letter for the following reasons: * ination letter.  |
| Comments are required when<br>DoDI 50000.72 requires<br>mination please contac<br>a. I certify that the COR<br>Comments<br>Comments are required when<br>b. I certify that the COR M<br>Comments are required when<br>Signatures:<br>Distribution:<br>Cc: Contractor Cogniz<br>cc: Cognizant Contra-<br>cc: SPM Module (CO<br>cc: COR Coordinator<br>Name                                                                                                    | reason for termination is 'Other' that all termination notices be executed by th ty our contracting officer.  Select> available to acknowledge this ter COR is not available to acknowledge termination letter. tanagement (COR Supervisor) - Select -> COR Management is not available to acknowledge term ant CAdministration Office R Surveillance File) Email                                                                                                    | ee contracting officer and acknowledged by the COR and COR Management. Should you have any questions regarding this<br>mination letter for the following reason: * available to acknowledge this termination letter for the following reasons: * ination letter.  |
| Comments are required when<br>DoDI 50000.72 requires<br>rmination please contac<br>a. I certify that the COR<br>Comments<br>Comments are required when<br>b. I certify that the COR M<br>Comments are required when<br>Signatures:<br>Distribution:<br>Comments are required when<br>Signatures:<br>Distribution:<br>Comments are required when<br>Comments are required when<br>Signatures:<br>Distribution:<br>Comments are required when<br>Comments are required when<br>Signatures:<br>Distribution:<br>Comments are required when<br>Signatures:<br>Distribution:<br>Coc: Contractor Cogniz<br>co: Cognizant Contractor<br>Cordinator<br>Name                                                                                                    | reason for termination is 'Other' that all termination notices be executed by th tyour contracting officer.  Select available to acknowledge termination letter. COR is not available to acknowledge termination letter. tanagement (COR Supervisor) - Select COR Management is not available to acknowledge term ant Administration Office R Surveillance File) Email                                                                                                    | ee contracting officer and acknowledged by the COR and COR Management. Should you have any questions regarding this<br>mination letter for the following reason: *<br>available to acknowledge this termination letter for the following reasons: *               |
| Comments are required when DoDI 50000.72 requires mination please contac a. I certify that the COR Comments Comments are required when b. I certify that the COR M Comments are required when Signatures: Distribution: Cc: Contractor Cogniz Cc: Cognizant Contra Cc: COR Coordinator Name                                                                                                    | reason for termination is 'Other' that all termination notices be executed by th tyour contracting officer.  Select - v available to acknowledge termination letter. COR is not available to acknowledge termination letter. tanagement (COR Supervisor) Select - v available to acknowledge termination letter. COR Management is not available to acknowledge termination COR Management is not available to acknowledge termination ant t Administration Office R Surveillance File) | ee contracting officer and acknowledged by the COR and COR Management. Should you have any questions regarding this<br>mination letter for the following reason: * available to acknowledge this termination letter for the following reasons: * ination letter:  |

Fill the form out with all necessary information. In the distribution section of the form, checking the **'Contractor Cognizant'** box will populate a mandatory field prompting the user to enter the email address(es) of the Contractor Cognizant for the form. Once the form is complete, select the "Add" button.

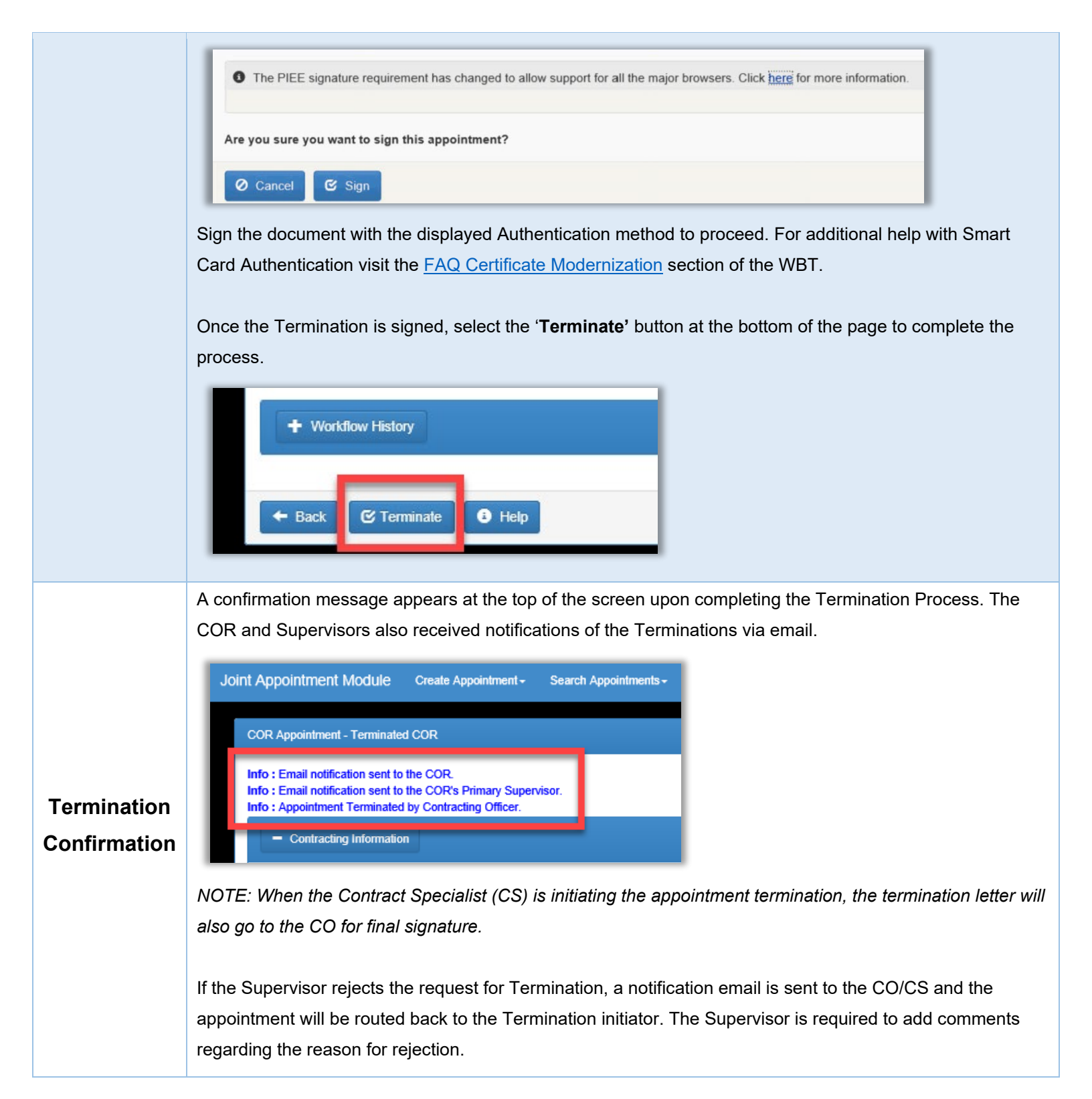